# EMCP 物联网云平台萤石云密钥功能使用手册

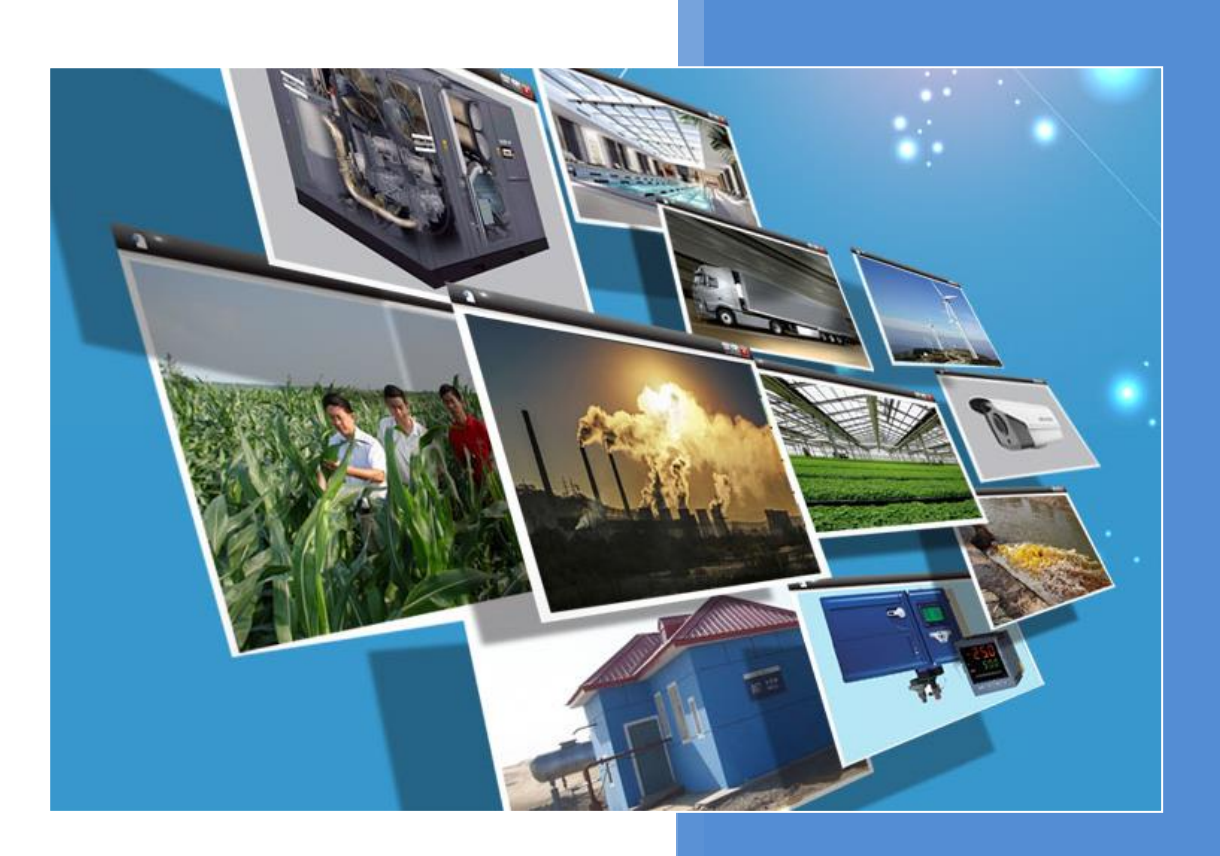

V1.0 河北蓝蜂信息科技有限公司 2021-01-11

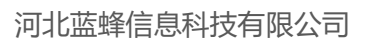

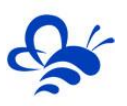

## 目录

| -, | 设备准备                            | 2 |
|----|---------------------------------|---|
|    | 1.1,购买视频器材                      | 2 |
|    | 1.2,下载摄像头厂家的 APP,并添加摄像头到手机 APP。 | 2 |
|    | 1.3, 完善开发者账号并获取萤石云密钥            | 2 |
| Ξ, | 在平台中添加萤石云密钥                     | 4 |
| Ξ. | 查看视频                            | 6 |

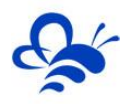

## EMCP 物联网云平台萤石云密钥功能使用手册

#### 一,设备准备

#### 1.1, 购买视频器材

视频设备包括摄像头和硬盘录像机,摄像头技术参数涉及像素、孔径、固定/旋转云台、焦距、WIFI 联网功能、防护等级等参数。录像机涉及通道数量、硬盘大小等参数。

#### 1.2, 下载摄像头厂家的 APP, 并添加摄像头到手机 APP。

购买摄像头之后,按照摄像头使用说明书,下载对应厂家的手机 APP,注册**使用账号**并按照说明书配 置摄像头网络,将摄像头绑定至对应厂家的手机 APP。必须实现摄像头对应厂家的手机 APP 能够观看该摄 像头的视频画面。

#### 1.3, 完善开发者账号并获取萤石云密钥

萤石云手机 APP 可以观看到摄像头视频后,使用电脑登录萤石云服务网站:https://open.ys7.com/, 如下图,使用萤石云账号登录,并进入开发者服务功能:

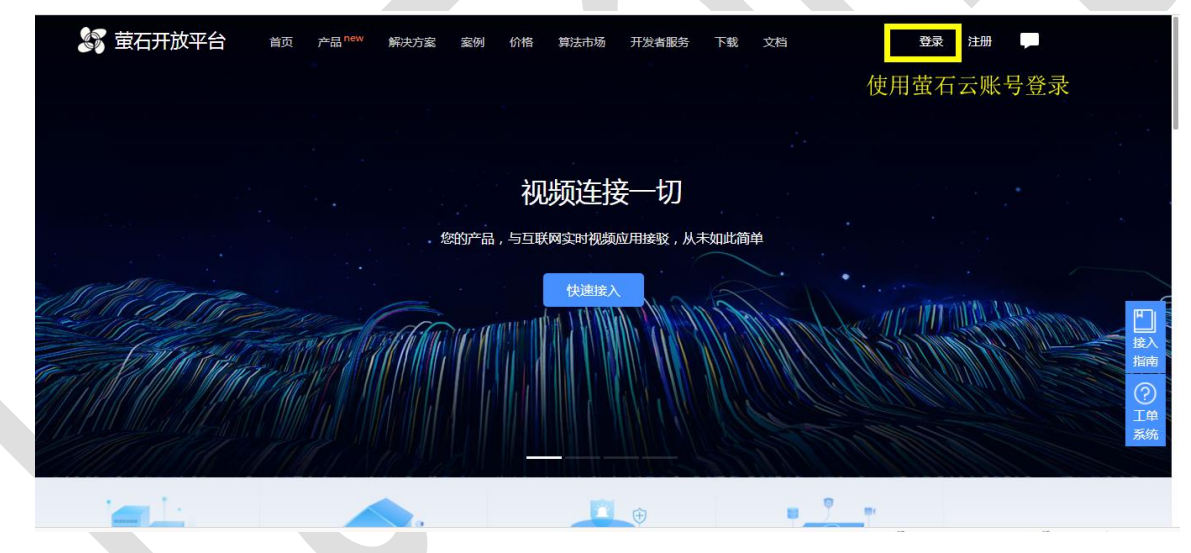

然后按以下步骤完善您的开发者账号信息:

第一步:完善【账号信息】,注意要勾选【我是个人开发者】。

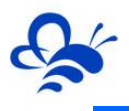

| 开发者服务<br>A 我的资源 ~                          | 萤石开放平台Al Kit消息订阅组件,软硬一体支持各类Al场影<br><sup>安装简单,Al识别效果显著,集成方便</sup> ———————————————————————————————————— |    |
|--------------------------------------------|----------------------------------------------------------------------------------------------------|----|
| 器 我的应用<br>● SaaS服务 ~                       | * <b>来源:</b><br>请告诉我们你如何得知童石开放平台                                                                      | V  |
| <ul> <li>① 工单系统</li> <li>增值服务</li> </ul>   | *邮箱: 填入一个正常使用的邮箱<br>公答、SDK更新 密通过邮箱通知                                                                  |    |
| <ul><li>E VideoKit</li><li>○ 云存储</li></ul> | 用户类型: 又是个人开发者                                                                                         | 使日 |
| <ul><li>① 企业版</li><li>兰 数据分析</li></ul>     | 提交                                                                                                    |    |

| 我的资源                                  |                           | 下載直              | 接使用,亦可二次迭代开发 | 点击宣誓详情   | + |
|---------------------------------------|---------------------------|------------------|--------------|----------|---|
| 我的应用                                  |                           |                  |              |          |   |
| )SaaS服务 V                             |                           |                  |              |          |   |
| 、 账号信息                                |                           |                  | 应用秘钥         |          |   |
| )工单系统                                 | 您尚未创建                     | 1应用,请先填写您的应用信息!  |              |          |   |
| 直服务                                   |                           |                  | 应用洋槽         |          |   |
| ) VideoKit                            | 7 <del>%</del> .          | 194527 — NZ /4   | 에 가지 (꼬      |          |   |
| 》云存储                                  | ■和: EIVICP報道<br>パト2012-30 |                  |              | <b>U</b> |   |
| ) 企业版                                 |                           |                  |              |          |   |
| * 行业                                  | 其他                        |                  |              | V 🔮      |   |
| * 行业                                  | <b>名称:</b> 物联网云           | 平台               |              | 0        |   |
|                                       | 7 +2:+0.4                 | ÷                |              |          |   |
|                                       | 我已购                       | 买软件,无需自行开发       |              |          |   |
|                                       |                           |                  |              |          |   |
| * 应用                                  | 差型: □ 公众号<br>✔型 WEB应      | /H5              |              |          |   |
|                                       | web应F                     | Ð                |              |          |   |
| · · · · · · · · · · · · · · · · · · · |                           |                  |              |          |   |
|                                       | * 应用官网                    | : www.lfemcp.com |              |          |   |

第三步:获取 AppKey 和 secret。

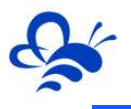

| 🧊 萤石开放平台 首页 产品 new                                             | 解决方案 案例 价格 接入指南 开发者服务 下载 支持中心 体验输站                             | 山通知                                                                   |
|----------------------------------------------------------------|----------------------------------------------------------------|-----------------------------------------------------------------------|
| 开炭者服务<br>、 我的资源 ~   、 我的资源 ~   、 我的资源 ~   、 我的资源 ~   、 我的资源 ~  |                                                                |                                                                       |
| <ul> <li>28 庶用祝息</li> <li>ロ 轻应用祝類 ~</li> <li>③ 工单系统</li> </ul> | 应用祕钥<br>揭履 请买善保管好您的Secret,防止带束不必要的安全风险                         |                                                                       |
| 付费相关<br>@ SaaS服务 ~                                             | AppKey: 187a8b5c 1083     Secret: 50a5de53 15 点式表表 查音          |                                                                       |
| 目 VideoKit<br>二 云存緒<br>⑥ 企业版                                   | <ul> <li>              読計             認試AccessToken:</li></ul> | (1)<br>取当<br>前限                                                       |
| ★ 费用中心 ~ ● 运维中心 ~                                              | 应用详情<br>● 应用名称:                                                | <ul> <li>「」</li> <li>注入</li> <li>指向</li> <li>②</li> <li>工作</li> </ul> |
| 豆 购买设备                                                         | 不超过30个字                                                        | 系统                                                                    |

从【应用信息】分别获取 AppKey 和 Secret,并妥善保存,后面会使用的到。

### 二, 在平台中添加萤石云密钥

第一步: 打开并登录物联网云平台, 进入【后台管理】, 选择【萤石云秘钥】, 点击【编辑】, 在弹

出的界面中把上文中获取到的 APPkey 和 Secret 填入对应位置,并点击【保存】。

此时,平台绑定萤石云秘钥就完成了。

| EMC                   | <b>戸</b> 物町  | 美网云平台        |                | ❷ 设备监控 ~ | <b>丛</b> 设备地图 | 回 后台管理 | © 4 |  |
|-----------------------|--------------|--------------|----------------|----------|---------------|--------|-----|--|
| <b>皇</b> 设备中心         | < <i>1</i> 2 | 后台管理 / 萤石云密钥 |                |          |               |        |     |  |
| 🖾 运营中心                |              |              |                |          |               |        |     |  |
| <b>烏</b> 账号管理         | <            | 请添加企业级萤      | 石云秘钥           |          |               |        |     |  |
|                       | <            | APPKEY:      | f161cf8b3f6240 |          |               |        |     |  |
|                       | <            | APPSECRET:   | 0039876a8      |          |               |        |     |  |
| ③ 萤石云密钥               |              | 编辑           | 删除余            |          |               |        |     |  |
| 初联卡管理                 | <            |              |                |          |               |        |     |  |
|                       | <            |              |                |          |               |        |     |  |
| <mark>ගි</mark> API配置 |              |              |                |          |               |        |     |  |

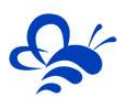

| NCP    | 物联网云平台       |            | ◎ 设备监控 / 《 设备地图 ■ | 副后台管理 🕜 🕻 |
|--------|--------------|------------|-------------------|-----------|
| 冲心 ~   | 后台管理 / 董石云密钥 | 玉门云(10)扫编祖 |                   |           |
| 设备管理   |              |            |                   |           |
| 数据规则   | 请添加企业级萤石云枪钥  | APPSECRE1: |                   |           |
| 模块管理   | APPKEY:      | 保存         | 3                 |           |
| EG设备管理 | APPSECRET:   |            | 5                 |           |
| 运营中心   | 编辑  删除       |            |                   |           |
| 管理 く   |              |            |                   |           |
| 组织架构 < | 1            |            |                   |           |
| 至信管理 < |              |            |                   |           |
| 云密钥    |              |            |                   |           |
| 联卡管理 < |              |            |                   |           |
| □抱管刑 < |              |            |                   |           |

第二步:打开组态画面的编辑窗口,点击左侧工具栏中的【视频窗口】并在编辑界面中拉出一个视频 界面(可以自定义大小)。

第三步:在右边属性栏中点击视频流的【设置】,选择【使用在设备中添加的摄像头】,点击【确定】,

如下图所示。

| 子页                                      | 面1                                                                                                    | ▶ 选择 图保存 自删除 ②复制 毛祜贴 土导入 土导出 [[11]对齐• 输移层• 气撒销 广乐网 ▶页面屋住 |                                     |
|-----------------------------------------|----------------------------------------------------------------------------------------------------|----------------------------------------------------------|-------------------------------------|
| 工具栏                                     | ~                                                                                                    |                                                          | <b>尾性栏</b> >>>                      |
| 日 基本形状                                  | <b>企 </b> 常用控件                                                                                                    | 长广溪一雪浪一长广 2020-12-17 09:04:36                            | 视频                                  |
| 133<br>数显框                              | m<br>按钮                                                                                                    |                                                          | 位置<br>X:8 Y:67                      |
| A<br><sub>文本</sub>                      | <b>国</b> 片                                                                                                    |                                                          | 一一一一一一一一一一一一一一一一一一一一一一一一一一一一一一一一一一一 |
| <b>米</b><br>动画                          | <ol> <li>(1)</li> <li>(2)</li> <li>(2)</li> <li>(2)</li> <li>(2)</li> <li>(2)</li> <li>(3)</li> <li>(4)</li> <li>(4)</li></ol> | 视新设置 <u>3</u> ×                                          | 位置锁定: 关闭                            |
| 流动条                                     | <u>。</u><br>百分比填充                                                                                                    | 17开页画类型: ⑧使用在设备中添加的摄像头 〇自定义                              | · 視頻流: 设置                           |
| 12.00                                   | _                                                                                                    | 视频高地址(rimp):                                             | 2                                   |
| 系统时间                                    | 下拉框                                                                                                    | 视频流地址(his):                                              |                                     |
| ▶ ● ● ● ● ● ● ● ● ● ● ● ● ● ● ● ● ● ● ● | ▶ 视频窗□                                                                                                    |                                                          |                                     |
|                                         | 1                                                                                                    |                                                          |                                     |
|                                         |                                                                                                    | 4                                                        |                                     |
|                                         |                                                                                                    | ● 00:26 ● 00:35 ◀ ● <sup>5</sup> 3 3                     |                                     |

注意:如果之前选择过【自定义】并填写过视频流地址,建议先选中【自定义】并将视频流地址删除。 完成后点击组态编辑界面上方的【保存】。

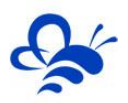

第四步:做好画面组态以后,打开【设备管理】,点击对应设备的【编辑】按钮(如果没有设备需要新建设备),在弹出框的最下方找到【添加摄像头】并打开。

| EMC     | 24       | 勿联网云   | 平台          | . 1     |         |              | ◎ 设备监控 ∨                         | <u>风</u> 设备地 |       |           |     |         |     |
|---------|----------|--------|-------------|---------|---------|--------------|----------------------------------|--------------|-------|-----------|-----|---------|-----|
| 12 设备中心 | ~        | 后台管理 / | 设备中心 / 设备管理 |         | 珊辑      | BACP NURLEA  | \$1111 \$1100 \$1000 \$ \$ \$100 | ^            |       |           |     |         | 十新增 |
| • 设备管理  | ]        | 名称、SNI | 骗号、地址、备注    | ×       | 选择图片:   | 选择文件 还未选择图片! | 上传                               |              |       |           |     |         |     |
|         | - 1      |        | 设备名称        | 创建账4    | *设备名称:  | 1            |                                  |              | 状态    | 所在地       |     | 操作      |     |
|         | - 1      |        | 矿井隧道行业      | test001 | 备注:     | 设备备注         |                                  |              | 在线    |           |     | 编辑 授权   |     |
|         | - 1      |        | 智慧农业监控      | test001 |         |              |                                  |              | 离线    |           |     | 编辑 授权   |     |
|         |          |        | 1           | testzc  | *SN编号:  | EGGXT001     | 选择                               |              | 在线    |           |     | 编辑   授权 |     |
|         | - 1      |        | 花沿桥监测点      | test001 | 数据规则:   | HHHEHH-副本    | 选择                               |              | 商线    | 浙江省杭州市桐庐县 |     | 编辑   授权 |     |
|         | < -      |        | 叶家桥         | test001 | 是否公开:   | ○是 ⑧ 否       |                                  |              | 离线    | 江苏省南京市溧水区 |     | 编辑   授权 |     |
|         |          |        | 刘墉桥-监测点     | test001 |         |              |                                  |              | 离线    | 江苏省无锡市滨湖区 |     | 編輯   授权 |     |
|         |          |        | 梁韵大桥        | test001 | 所屬运营中心: | 未选择          | ~                                |              | 离线    | 浙江省杭州市莆山区 |     | 编辑   授权 |     |
|         | < -      |        | 鸿桥-监测点 A    | test001 | 所在地:    | 地址           | 地图                               |              | 离线    | 浙江省杭州市临安区 |     | 编辑丨授权   |     |
|         | - 1      |        | 靈桥监测 B      | test001 | 经纬度:    | 0            | 0                                |              | 离线    | 安徽省宣城市宣州区 |     | 编辑   授权 |     |
|         | - 1      |        | 湖山桥环境监测机器C  | test001 | Г       | 运加再使头        |                                  |              | 高线    | 江苏省常州市武进区 |     | 编辑   授权 |     |
|         | <u> </u> | □ 全选   | 删除          |         | L       |              |                                  | . 4          | 每页显示: | 10豪 1 2   | 3 4 | 5 > »   | G   |
|         | <        |        |             |         |         | 3<br>关闭 保存   |                                  |              |       | _         |     |         |     |
|         | _ [      |        |             |         | _       |              |                                  | _            |       |           |     |         |     |

第五步: 在弹出的对话框中填写对应设备的摄像头序列号等相关信息。填写完成后点击保存即可。

注意:此处只能绑定一个摄像头。如果同一个设备中有多个摄像头,其余摄像头需要用视频流的方式添加。具体操作步骤见《EMCP物联网云平台视频使用说明 V4.1》。只有通过"添加摄像头"处添加的摄像头才能控制方向角度等,视频流添加的摄像头不能控制。

| 摄像头信息  |      |                 |    |    |  |  |  |  |  |
|--------|------|-----------------|----|----|--|--|--|--|--|
| 摄像头序列号 | 请输入摄 | 暴像头序列号<br>张号下移除 |    | 验证 |  |  |  |  |  |
| 视频通道   | 请输入初 | 顺通道             |    |    |  |  |  |  |  |
| 方向控制   | ● 开启 | ○ 关闭            |    |    |  |  |  |  |  |
| 缩放     | ● 开启 | ○ 关闭            |    |    |  |  |  |  |  |
| 变焦     | ● 开启 | ○ 关闭            |    |    |  |  |  |  |  |
| 是否支持高清 | ◉ 支持 | ○ 不支持           |    |    |  |  |  |  |  |
|        | _    |                 |    |    |  |  |  |  |  |
|        |      | 关闭              | 保存 |    |  |  |  |  |  |

#### 三、查看视频

电脑端打开【设备监控】,选择对应的设备即可看到视频。

手机端打开【云联物通】APP 并登录,在【我的设备】种选择对应的设备如下图所示:

#### 河北蓝蜂信息科技有限公司

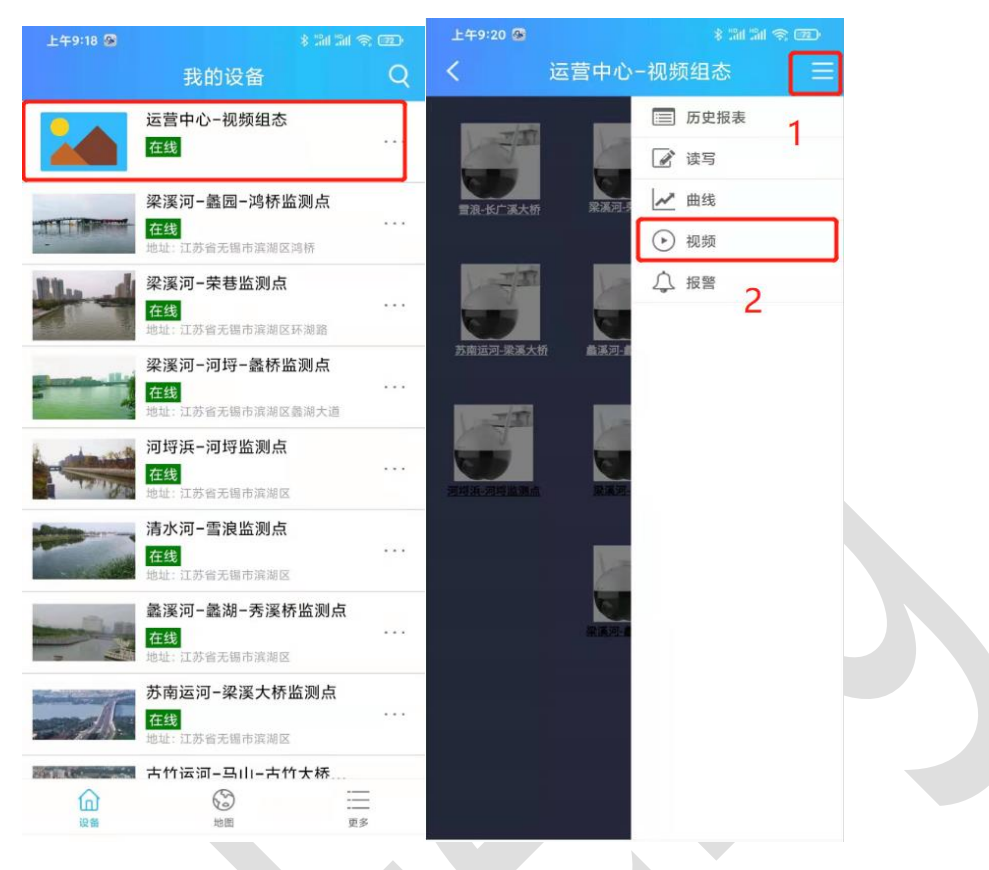

点击右上角的【三】,选择【视频】,此时可以对摄像头进行操作。

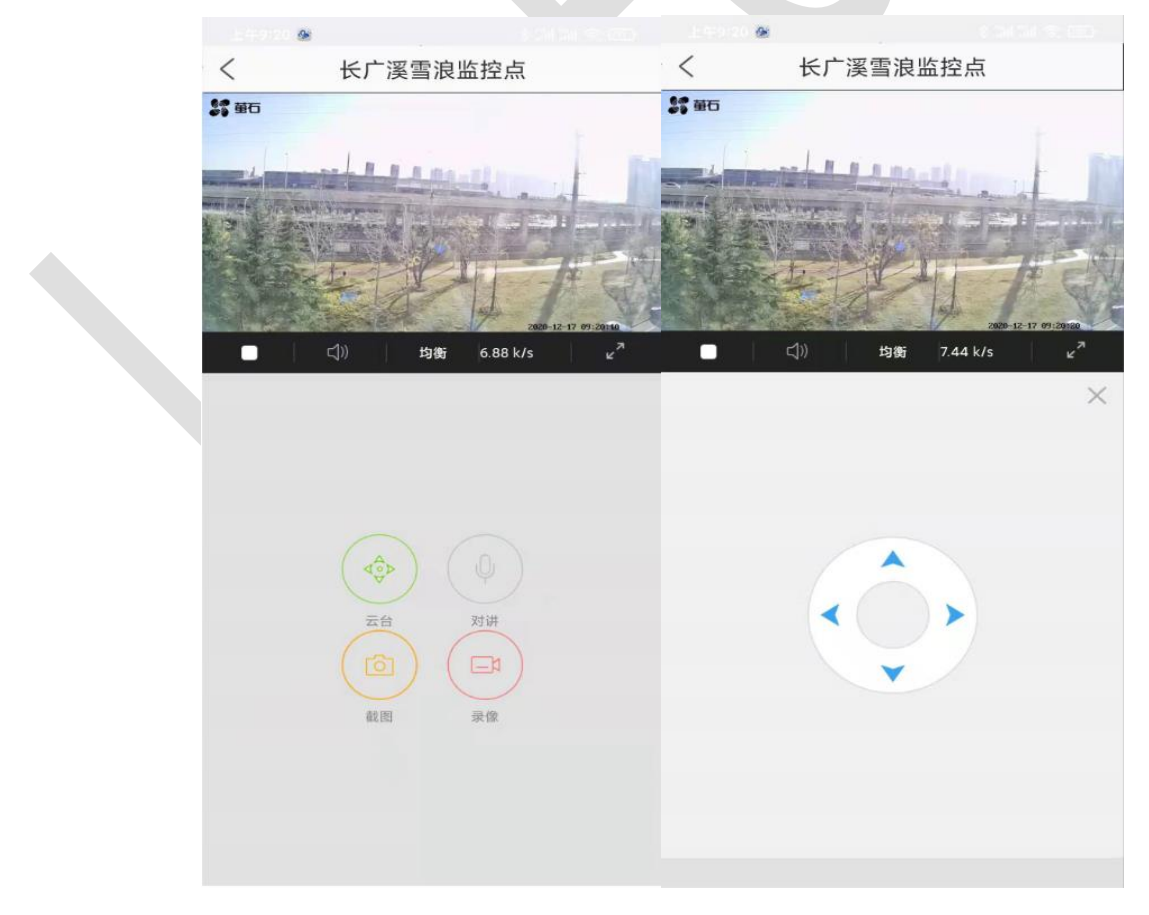

点击【云台】即可调整摄像头的角度(需要摄像头支持远程控制角度)。

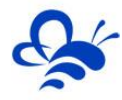

-----END------

河北蓝蜂信息科技有限公司

技术支持: 400-808-6168

官方网站: www.lanfengkeji.com